### **PURCHASING UNITS**

### **NEW UNITS**

### UNITS->SALE->PURCHASE

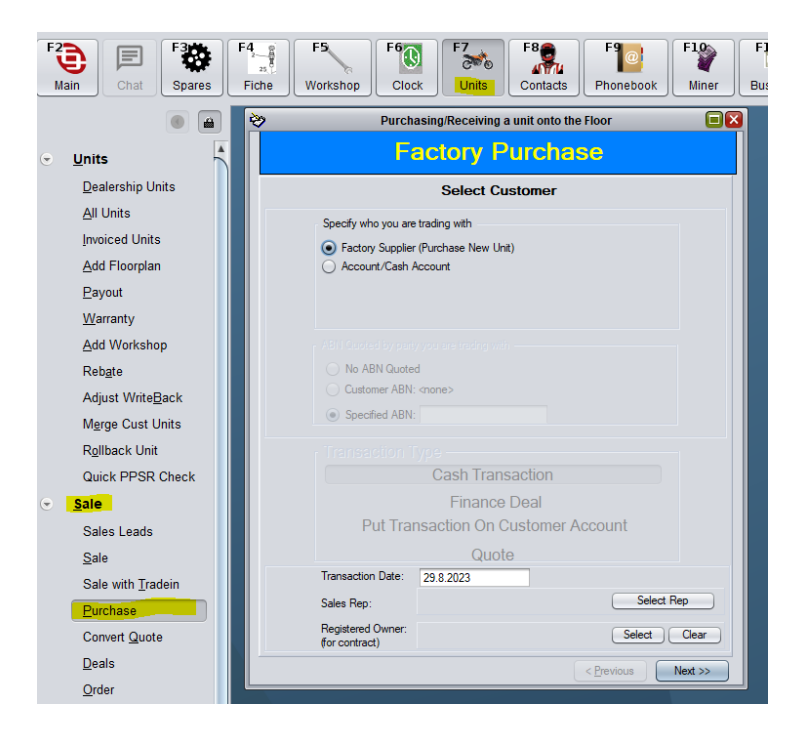

## SET TRANSACTION DATE - NEXT

#### ADD UNIT

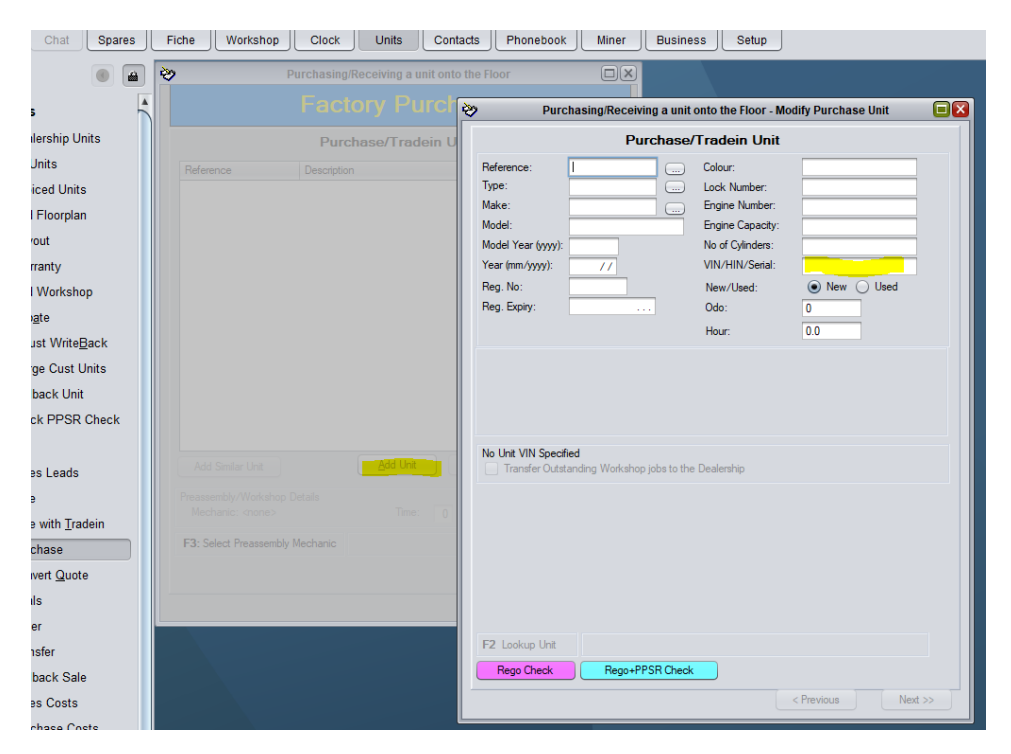

ENTER VIN NUMBER FIRST PRESS ENTER TO ASSIGN A REFERENCE NUMBER. ENTER AS MANY DETAILS AS YOU HAVE AVAILABLE. IF THE VIN HAS PREVIOUSLY BEEN ENTERED IT WILL POP AND TELL YOU. THE REFERENCE IS MADE FROM THE LAST 6 DIGITS OF THE VIN. IF 2 UNITS HAVE THE SAME LAST 6 IT WILL ADD A LETTER TO THE END.

| Purchase/Tradein Unit Reference: 342545 Colour:                                                                                                    |  |
|----------------------------------------------------------------------------------------------------|--|
| Reference: 342545 Colour:                                                                                                    |  |
| Type:         ENDURO         Lock Number:         RA48051917           Make:         KTM         Engine Number:         RA48051917           Model:         450 EXCF 6 DAYS         Engine Capacity:         Image: Capacity:           Model Year (yyyy):         2024         No of Cylinders:         VBKEXA40XRM342545         17           Reg. No:         New/Used:         Image: New Used         Image: New Used |  |

ENTER TRUST RECEIPT INFORMATION. SELECT FINANCE COMPANY USING BUTTON WITH 3 DOTS.

| Purchasing/Receiving a                                                                            | unit onto the Floor - Modify Purchase Unit 📃                                                                                                    |
|---------------------------------------------------------------------------------------------------|----------------------------------------------------------------------------------------------------|
| Purchase/Tradein Uni                                                                              | t Costs and FloorPlan Details                                                                                                    |
| Unit/TR Cost (GST): \$15,670.00<br>GST on Unit/TR: \$1,567.00<br>Unit/TR Cost (+GST): \$17,237.00 | Floorplan or Straight Purchase     Goods Only     On Consignment Trust Receipt:     7223046584                                                                                         |
| Tax Invoice Number                                                                                | Payout/Cutalment Due:         24.8.2023           Payout/Cutalment Due:         14.6.2023           End Interest Free Period:         24.8.2023           Interest Rate:         0.00% |
|                                                                                                   | WELLS FARGO                                                                                                    |
|                                                                                                   |                                                                                                    |
| Line                                                                                              | GST? Cost                                                                                                    |
|                                                                                                   |                                                                                                    |
|                                                                                                   |                                                                                                    |
| F6 Add A Standard Purchase                                                                        | Cost Purchase Price: \$15,670.00                                                                                                    |
| Insert Modify De                                                                                  | Line Item Tally: \$0.00                                                                                                    |
| GST Exempt Purchase                                                                               | Recpient Invoice/Trust Receipt Total: \$17,237.00                                                                                                    |
| Write Back: \$0.00                                                                                | Dutyable Value: \$17,237.00                                                                                                    |
|                                                                                                   | Less costs paid by seller: \$0.00<br>Payout to Seller: \$17,237.00                                                                                                    |
|                                                                                                   | Costs/Liabilities inherited by Dealer: \$0.00<br>Final Cost to the Dealership: \$17,237.00                                                                                             |
|                                                                                                   | < Previous Next >>                                                                                                    |

ENTER RETAIL PRICE IN FINAL RESALE COST. IF YOU DON'T KNOW THIS IT IS OKAY TO LEAVE BLANK AND ADD LATER.

|         | Purchasing/Receiving a unit on  | to the Floor - Mod                                        | ify Purch              | iase Uni                        | t l                  | E |
|---------|---------------------------------|-----------------------------------------------------------|------------------------|---------------------------------|----------------------|---|
|         | Purchase/Tradein Unit Re        | esale Price E                                             | stimate                | s                               |                      |   |
|         |                                 | Purchase Cost (-0<br>Reclaimable GST<br>Purchase Cost (+1 | GST):<br>:<br>GST):    | \$15,670<br>\$1,567<br>\$17,237 | .00<br>.00<br>.00    |   |
|         |                                 |                                                           |                        | Sł                              | now Ex GST           |   |
|         | Line                            | GST                                                       | ? Cost                 |                                 |                      |   |
| ►<br>() | Add Standard Additional Costion |                                                           | Sell Price             | :                               | \$19,990.91          |   |
| го      | Add Standard Additional Costing | Cos                                                       | st of extras           | c .                             | \$0.00               |   |
| l       |                                 | Total Resale Ta:                                          | GST<br>(Invoice:       | \$1,9                           | 99.09<br>\$21,990.00 | ] |
| GST Ex  | tempt on re sale                | Duty                                                      | able Value             | : [                             | \$21,990.00          | ] |
|         |                                 | After Tax Inv<br>Final RES/                               | oice Costs<br>ALE Cost | :                               | \$0.00<br>21,990.00  | 1 |
|         |                                 |                                                           |                        |                                 |                      |   |
|         |                                 |                                                           | < Previou:             | s                               | Finished             |   |

CLICK FINISHED. ADD ANY FURTHER UNITS IF REQUIRED. CLICK ADD UNIT. SEE ABOVE PROCESS. ONCE ALL UNITS ADDED CLICK NEXT.

|                                                                                                    | Purchasing/Re   | ceiving a un     | it onto the | Floor      | E           |
|----------------------------------------------------------------------------------------------------|-----------------|------------------|-------------|------------|-------------|
|                                                                                                    | Facto           | ry Pu            | rchas       | e          |             |
|                                                                                                    | Purcha          | se/Trade         | in Units    |            |             |
| Reference                                                                                            | Description     |                  | 1           | Price      |             |
| 342545                                                                                               | KTM 450 EXC     | F 6 DAYS 202     | 4           |            | \$17,237.00 |
|                                                                                                    |                 |                  |             |            |             |
|                                                                                                    |                 |                  |             |            |             |
|                                                                                                    |                 |                  |             |            |             |
|                                                                                                    |                 |                  |             |            |             |
|                                                                                                    |                 |                  |             |            |             |
|                                                                                                    |                 |                  |             |            |             |
|                                                                                                    |                 |                  |             |            |             |
|                                                                                                    |                 |                  |             |            |             |
|                                                                                                    |                 |                  |             |            |             |
|                                                                                                    |                 |                  |             |            |             |
|                                                                                                    |                 |                  |             |            |             |
|                                                                                                    |                 |                  |             |            |             |
|                                                                                                    |                 |                  |             |            |             |
|                                                                                                    |                 |                  |             |            | C           |
| Add Similar Un                                                                                       | it L            | <u>A</u> dd Unit |             | lify Unit  | Delete Unit |
| Preassembly /Wor                                                                                     | kehon Detaile   |                  |             |            |             |
| Mechanic: <no< td=""><td>ne&gt;</td><td>Time:</td><td>0 : 00</td><td>Cost:</td><td>\$0.00</td></no<> | ne>             | Time:            | 0 : 00      | Cost:      | \$0.00      |
|                                                                                                    |                 |                  |             |            |             |
| F3: Select Preas                                                                                     | sembly Mechanic |                  |             |            |             |
|                                                                                                    |                 |                  |             |            |             |
|                                                                                                    |                 |                  |             |            |             |
|                                                                                                    |                 |                  | [           | < Pravious | Next        |
|                                                                                                    |                 |                  |             | < Hevious  | IVEAL >>    |

## CONFIRM TRADING PARTY AND UNIT. THEN CLICK FINISH.

| Purchasing/Receiving                                                                        | a unit onto the Floor                          |                                  |
|---------------------------------------------------------------------------------------------|------------------------------------------------|----------------------------------|
| Factory I                                                                                   | Purchase                                       |                                  |
| Confirm Trans                                                                               | action Details                                 |                                  |
| Code: <none> Quoted ABN: <none></none></none>                                               |                                                | Confirmed                        |
| Name: <none><br/>Sale Type: N/A Trans Date:24.8.20<br/>Spares Discount: 0.00% \$0.00</none> | 123                                            |                                  |
| Unit Purchased/Traded In                                                                    |                                                |                                  |
| Unit: KTM 450 EXCF 6 DAYS 2024<br>Reference: 342545                                         | 1 of 1<br>Unit Purchase Price:                 | \$15 670 00                      |
| Reg Expiry:                                                                                 | Encumberances: +                               | \$0.00                           |
| Workshop: No Outstanding work<br>Unit Status: NOT On File                                   | GST on Purchased Unit: +<br>Invoice/TR Total:  | \$1,567.00<br><b>\$17,237.00</b> |
| Print Recipient Invoice     Two Copies     Email Recipient Invoice     Labels               | After Invoice Costs: +<br>Total Purchase Cost: | \$0.00<br><b>\$17,237.00</b>     |
| Sales Rep:<br>Notes:                                                                        | Deposit:<br>Change over:                       | \$0.00<br>\$-17,237.00           |
|                                                                                             | < <u>P</u> revious                             | Finish                           |
| Sales Rep:<br>Notes:                                                                        | Deposit:<br>Change over:<br>< <u>P</u> revious | \$0.00<br>\$-17,237.00<br>Finish |

## PURCHASING SECOND HAND UNIT OUTRIGHT

SAME PROCESS AS ABOVE EXCEPT SELECT CASH ACCOUNT ON FIRST SCREEN.

SELECT CUSTOMER THAT YOU ARE PURCHASING FROM AND CLICK NEXT.

IF THE CUSTOMER HAS AN ABN IT IS VERY IMPORTANT TO ENTER IT AS THIS AFFECTS THE WAY NOTIONAL GST IS HANDLED.

| <b>,</b>     | Purch               | nasing/Receiving a unit or | to the Floor        |                  |               |        |
|--------------|---------------------|----------------------------|---------------------|------------------|---------------|--------|
|              |                     |                            |                     |                  |               |        |
|              |                     | Select Custome             | r                   |                  |               |        |
|              |                     |                            |                     |                  |               |        |
|              |                     |                            |                     |                  |               |        |
|              |                     |                            |                     |                  |               |        |
|              | Account/Lash        |                            |                     |                  |               |        |
|              |                     |                            |                     |                  |               |        |
|              |                     | S                          | elect Customer      |                  | _             | G      |
| All Customer | Account Custo       | mers Trade Customers       |                     |                  |               |        |
| Туре         | Code                | Name                       | Mobile              | Phone (Main)     | Address       |        |
| Cash         | AAAC                | AAA CONCRETE PUMPIN        | G - FXDWC           | 0422113720       | 8 PANTHEON    | A      |
| Cash         | AAPE                | AA & PE ROWE               |                     | 0418928283       | 20 REVERIE M  | E      |
| Cash         | AARC                | CHERRINGTON, AARON         |                     | 0408052245       | 7 LOWLANDS    | 4      |
| Cash         | AARE                | AAREND FRANCOIS LE F       | OUX                 |                  | 36 HIBBERTIA  | F      |
| Cash         | AARO                | AARON DAVID FLOOD          |                     |                  | 132 MCLARTY   | 4      |
| Cash         | AAROO               | AARON DEAN - XVS650        |                     | 0427256615       | 2 QUORN CL    | H      |
| Cash         | AARO1               | AARON GARY HOEK YAN        | IYFM/00             |                  | 3 RAINBIRD S  |        |
| Cash         | AARO10              | AARON MATTHEW BOLV         | VELL YAMI           |                  | 3 SNAPPER LC  |        |
| Cash         | AAROTT<br>AAROTT    | AARON MCMAHON YAMI         | ZF450F              | 0477040010       | 189 WEST RO.  |        |
| Cash         | AARO12              | AARON R GORBONOW -         |                     | 0477346619       |               | $\sim$ |
| Caeb         | AAR014              | AARON ROBERT LEA           | IOON                | 0410661131       | LOT 1 PATTER  |        |
| Cash         | AARO15              | AABON SKALECKI KTM5        | ISXM                | 0410001101       | 96 VIAVISTA D |        |
| Cash         | AARO16              | AARON TOM JAMES KTN        | 125SX               |                  | 10 PURCELL G  |        |
| Cash         | AARO17              | AARON TRUEMAN - HD 8       | 83                  | 0432901118       | 15/48 HAVELO  | d      |
| Cash         | AARO18              | AARON W LEWIS - YZF F      | 1                   |                  | 3 SUSSEX PLA  | v I    |
| Cash         | AARO19              | AARON WRIGHT - M109F       | 1                   | 0426151608       | 20 KENTON W   | A      |
| Cash         | AARO2               | AARON J DAVIS - WR450      | F                   | 0417789095       | 58 THATCHER   | 6      |
| Cash         | AARO20              | AARON                      |                     | 95820472         |               |        |
|              |                     |                            |                     |                  | <b>7</b> •    | V      |
| JOUE LOOK    | up.                 |                            | Char                |                  |               |        |
| Add Cust     | omer <u>M</u> odify | Customer                   | riter:              |                  | Selec         | t      |
| F6 = Find E  | V Phone Number      | F7 = Find by Query         | F8 = Select by Unit | Select by amount | Clos          | e      |
|              | y _none namber      |                            | Ocicci by Offic     | Coloci by amount |               | -      |

# CLICK ADD UNIT.

SELECT UNIT FROM LIST OR ADD NEW UNIT THAT IS BEING PURCHASED.

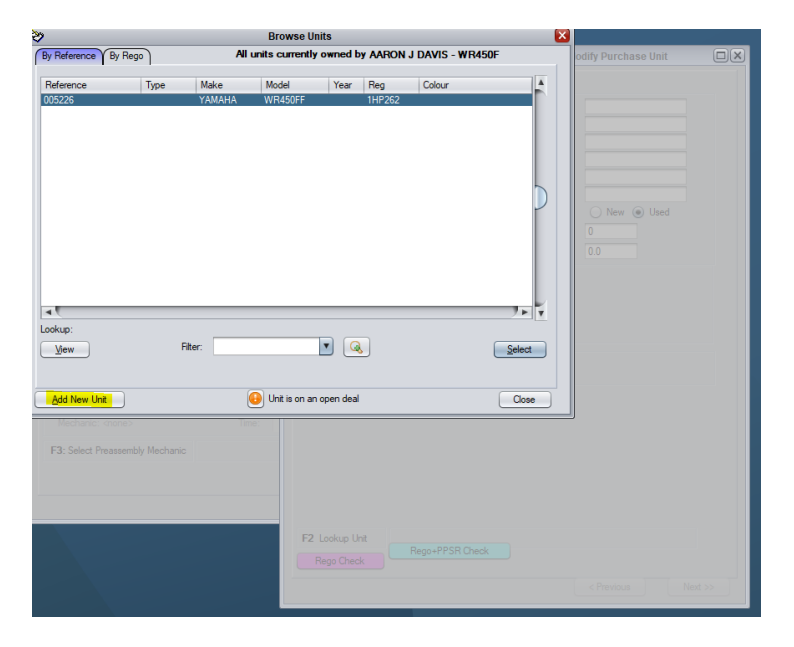

FOLLOW NEW UNIT PURCHASE STEPS.